# 冷媒管理システムRaMS Refrigerant Management System

# RaMS操作実務編

【 組織としてのデータ管理機能 】

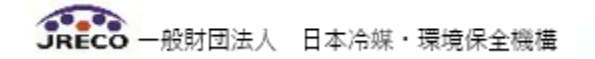

# **RaMS**の操作方法

# 【 組織としてのデータ管理機能 】

- 1. 組織としてのデータ管理
- 2. 算定漏えい量の報告
- 3. 算定漏えい量の表示箇所
- 4. RaMS ex (データ解析資料等)

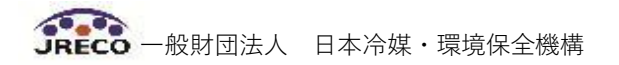

# 1. 組織としてのデータ管理(階層構造・統括部署の設定)

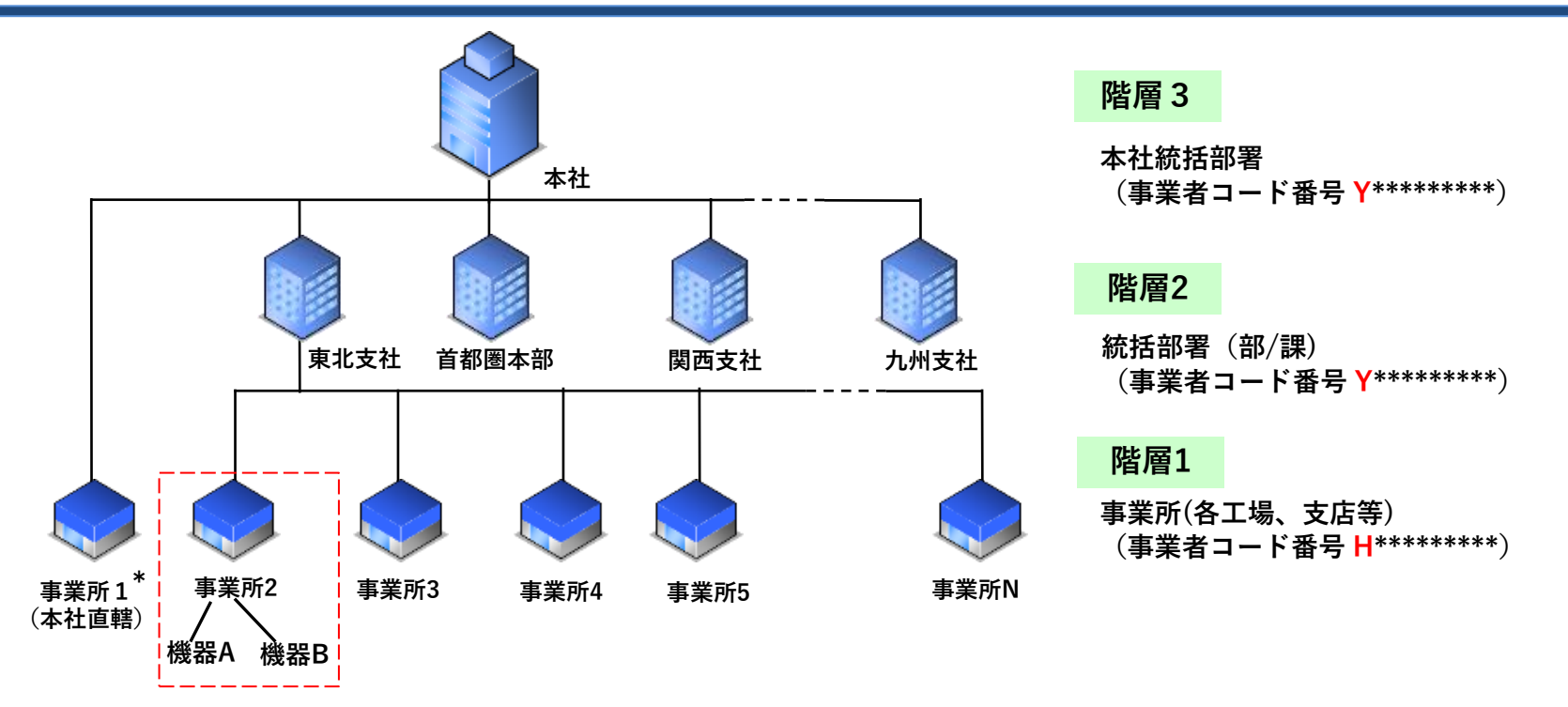

- ①本局を階層3、部・課を階層2として統括部署登録し、上記のようにそれぞれ紐付けることで、システム内に 階層構造(3階層まで)を構築できます。
- ②統括部署(階層3、階層2)は<u>瞬時・リアルタイムで統括する組織のデータの閲覧</u>、<u>算定漏えい量の集計、確認</u> ができます。
  - ただし、統括部署はデータ登録、承認など機器を直接管理することはできません。

\*階層3の本社で管理する機器がある場合は、本社の機器を取りまとめ管理する事業所として、統括部署 登録とは別に「事業所1」を登録し、「事業所1」で本社の機器を管理します。 階層2の部・課の場合も同様です。

③組織変更に柔軟に対応し管理機器の移管が可能です。→例えば事業所2の機器Aを事業所5に移転して使用

# 2. 算定漏えい量の報告①

・令和5年度より国が導入した、電子報告システム(EEGS)にも対応しています。

#### 統括管理されている事業所の算定漏えい量データを、統括部署で集計していただき、 1,000トン-CO2を超えた場合は国に報告して下さい。

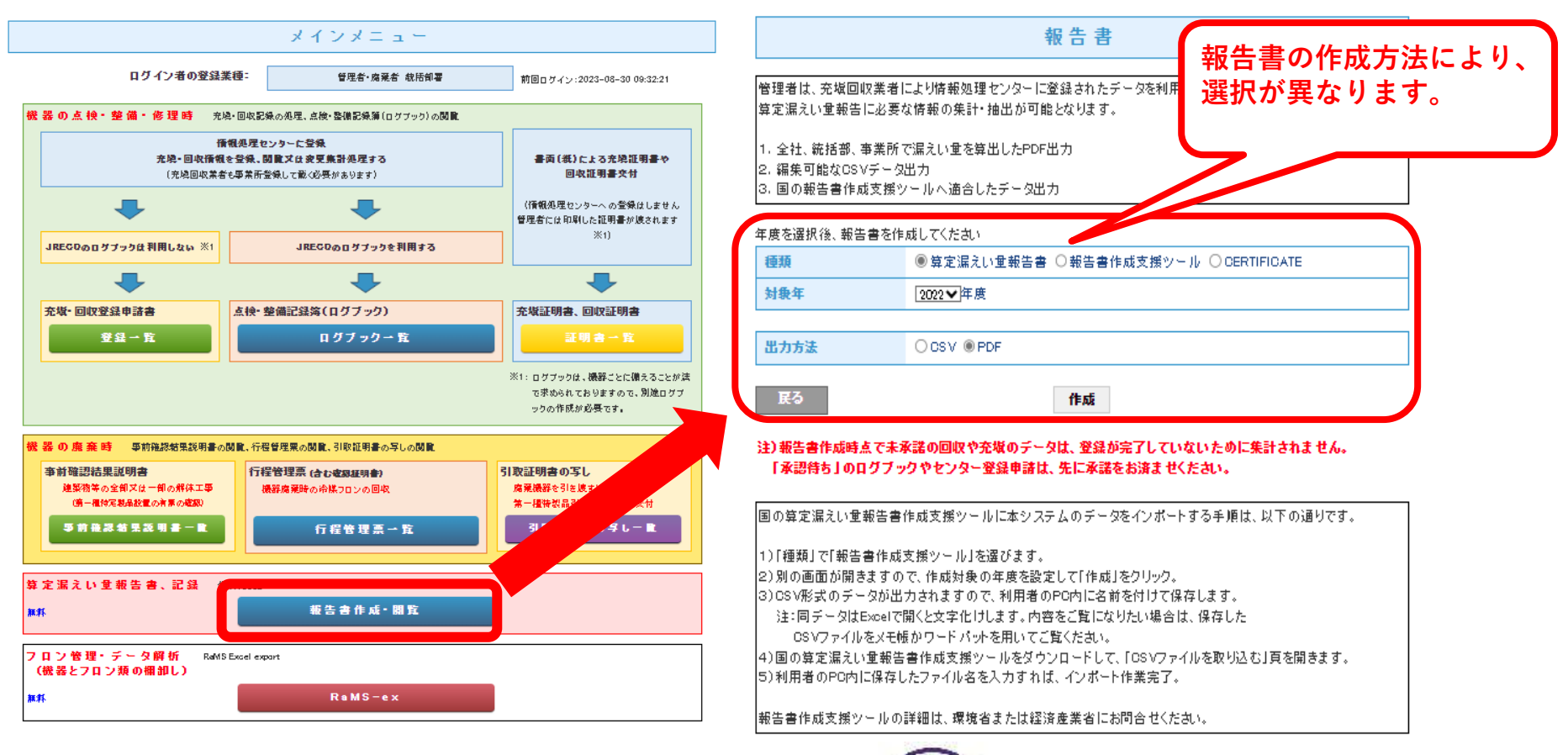

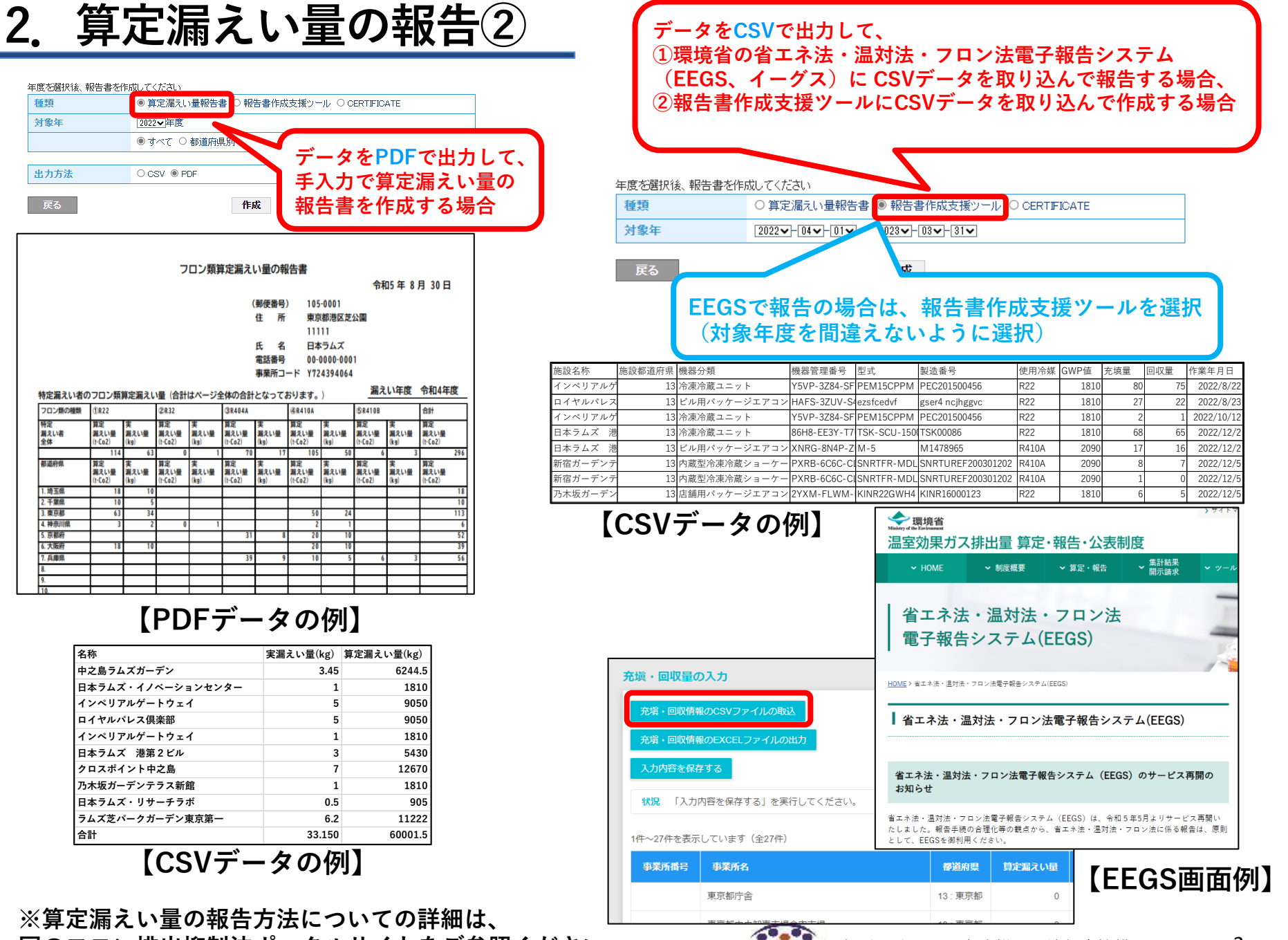

JRECO 一般財団法人

国のフロン排出抑制法ポータルサイトをご参照ください。

日本冷媒・環境保全機構

# 3. 算定漏えい量の表示箇所

#### 点検・整備記録簿機器一覧(ログブック一覧)画面での表示

#### 点検·整備記録簿機器一覧

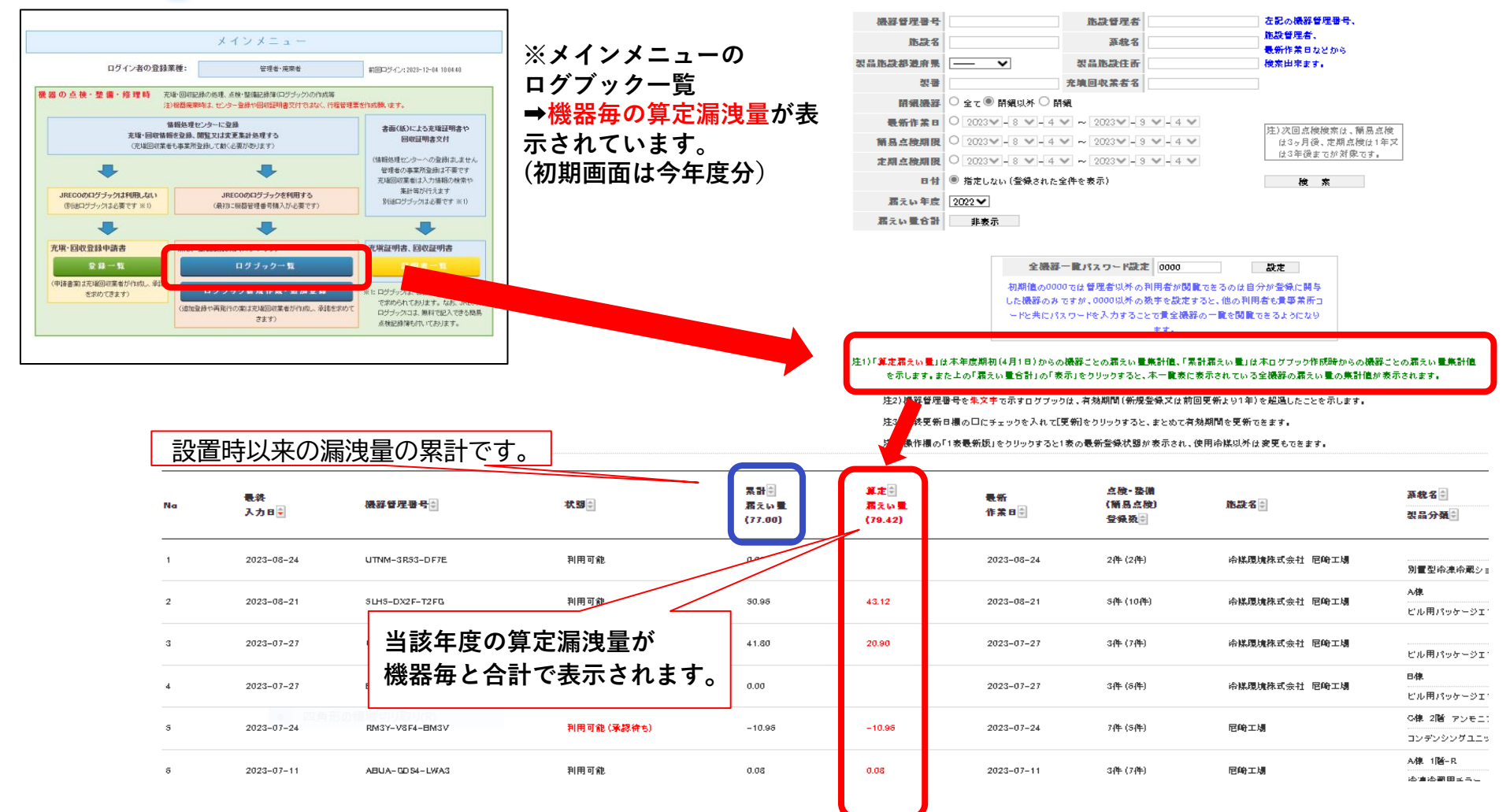

JRECO 一般財団法人 日本冷媒·環境保全機構

# 4. RaMS-exとは(機器とフロンの棚卸し)

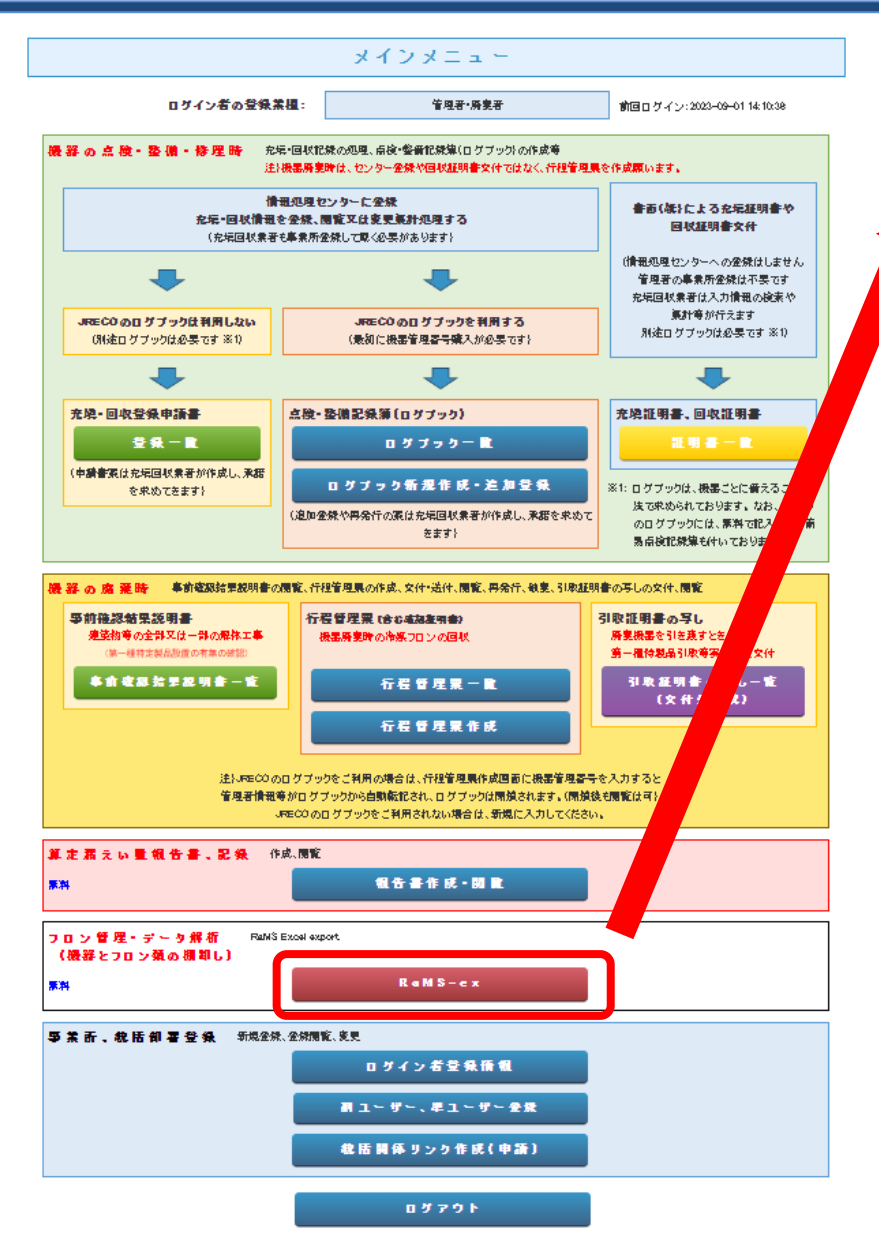

#### RaMS Excel export

年度を選択後、Excelを作成してください

문장

| 橿葉   | ⑧ データ解析資料 ○ 機器リスト ○ 機器リス N開綱) ○ 温対法算出 |
|------|---------------------------------------|
| 対象年度 | 2023▼年度                               |
|      |                                       |

作成

#### 注)各資料の作成時点で未承諾の回収や充填のデータは、登録が完了していないために集計されません。 「承認待ち」のログブックは、先に承諾をお済ませください。

| データ解析資料       | : 冷凍空調機器管理表,保有冷燥量(冷燥番号別の実量、CO2換算量)、冷燥漏えい量(冷燥番号別の実<br>量、CO2換算量),保有機器と腐棄機器と腐棄時回収冷燥量、ログブック作成機器の腐棄データ評和、漏<br>えい・故庫箇所分析のシートを出力します。           |
|---------------|----------------------------------------------------------------------------------------------------|
| 機器リスト         | :閉鎖した機器を含む全ての機器のリストを出力します。                                                                                                    |
| 撮器リスト(開編)     | :廃棄や移營等の理由で開鎖した撮器のリストを出力します。                                                                                                    |
| <u>温</u> 対法算出 | :温新法(地球温暖化新茶の推進に関する法律)に基づき、HFCのみを対象として算出された排出量(CO2<br>検算量)を出力します。(フロン排出抑制法でHFCに分類される冷様について算出し、CFCやHCFCに分類<br>される混合冷様中のHFCについては算出されません。) |
|               | さらに詳しい 解説は こちら                                                                                                    |

### ※メインメニュー⇒RaMS-ex⇒種類と 対象年度をご選択いただければ、11項 目の管理データが無料で取り出せます。

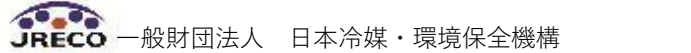

# 4. RaMS-exとは~RaMSのデータを有効活用

RaMSに登録されたデータは、すべて無料で集計・出力・印刷 (算定漏えい量、充塡・回収量、機器の適正管理に関する各種情報など)

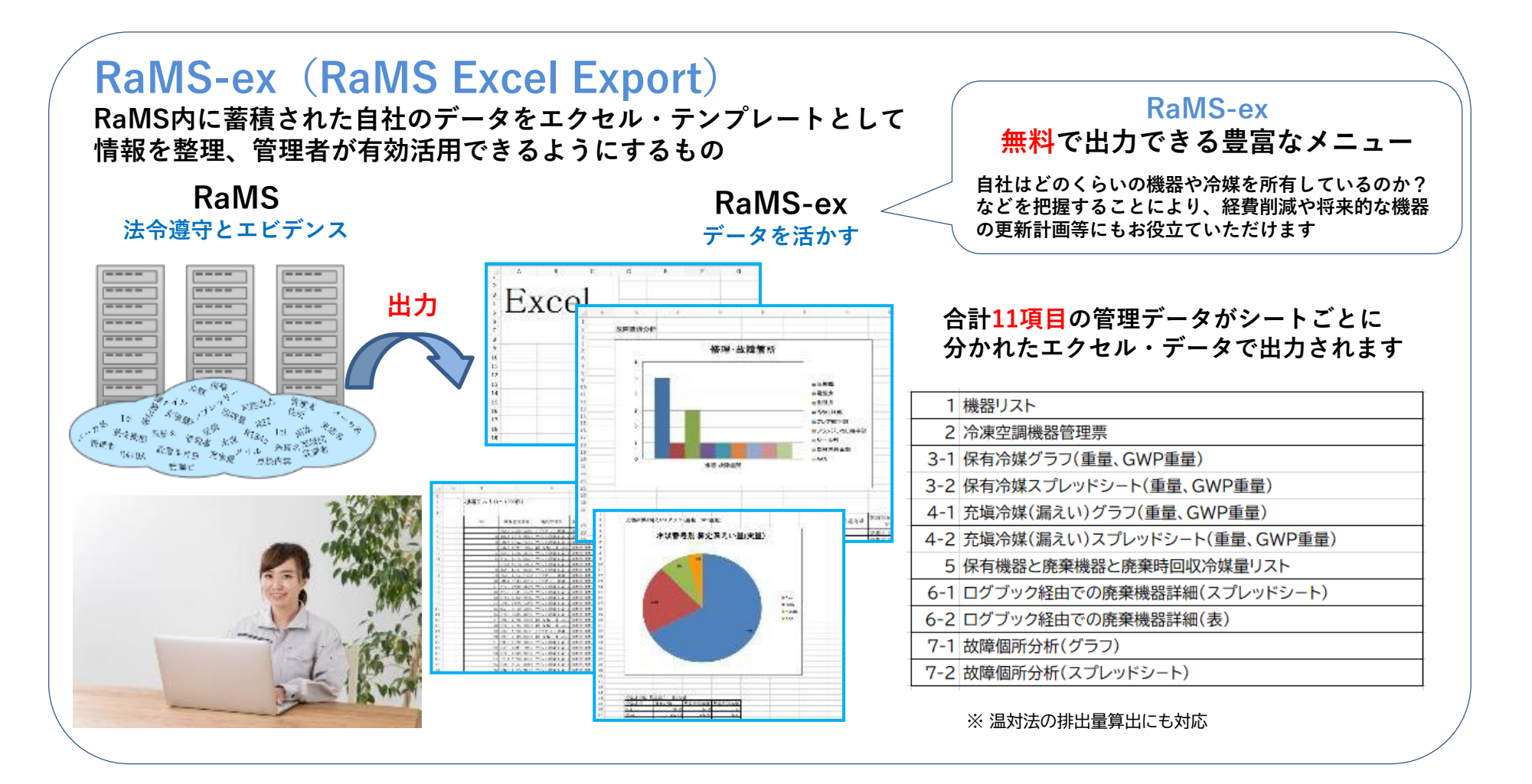

# 4. RaMSの蓄積データを経営やCSRレポートに応用

- 1. 膨大な機器情報からRaMSが計算・集計した管理情報を全ての階層に、 即時 On Timeでダウンロード、分析
  - 機器リスト ログブックに記載されている全ての情報が機器リスト、Excelによる解析可能 立入検査、ISO14001のサーベイランスでも機器管理状況の確実性を即時に提示 機器管理表 保有機器の台数、回収量、充塡量、漏えい量など一目で管理状況の把握が可能
  - 保有冷媒量 保有冷媒種と量をグラフとスプレットシート出力。入手困難冷媒に対する戦略の検討 (スプレッドシートなので、冷媒購入価格を入れれば購入合計も容易に算出)

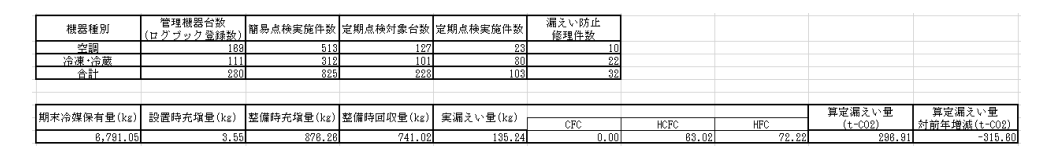

2. RaMS-exのCSRレポート等への応用

✓CSRレポート・環境ビジョン報告等において、CO2排出削減 取組みだけでなく、フロン類の管理実績や排出抑制についても 是非アピールを!

✓ISO14001の審査において、フロン類の管理実績やフロン 排出抑制法遵守もチェックされております。

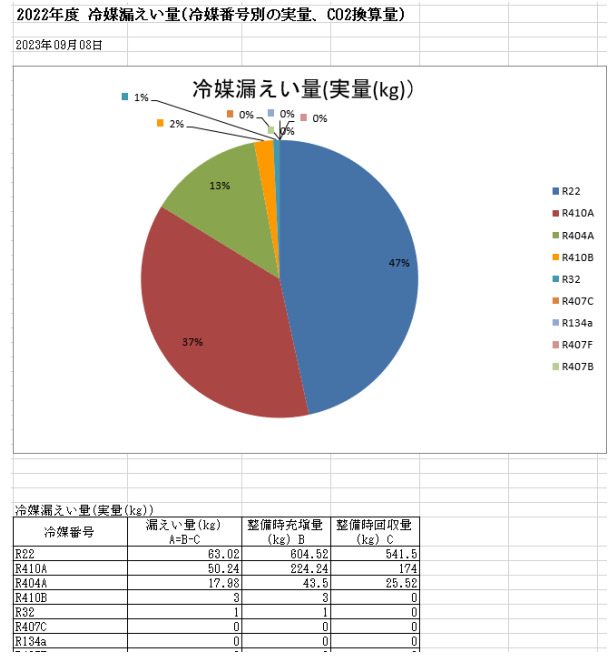

JRECO 一般財団法人 日本冷媒・環境保全機構

# 4. RaMS-exからのデータ解析資料の出力

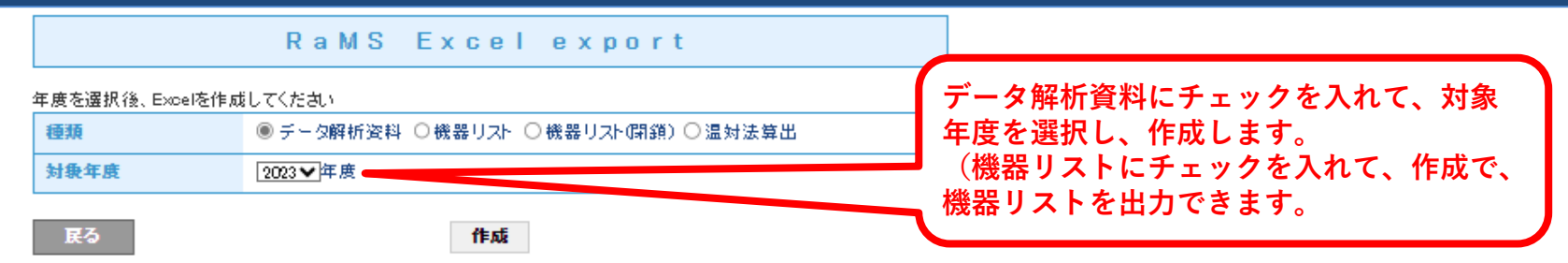

階層1の場合はその事業所の集計結果、 統括部署(階層2、階層3)の場合は紐付けられた範囲の事業所の集計結果が出力されます。

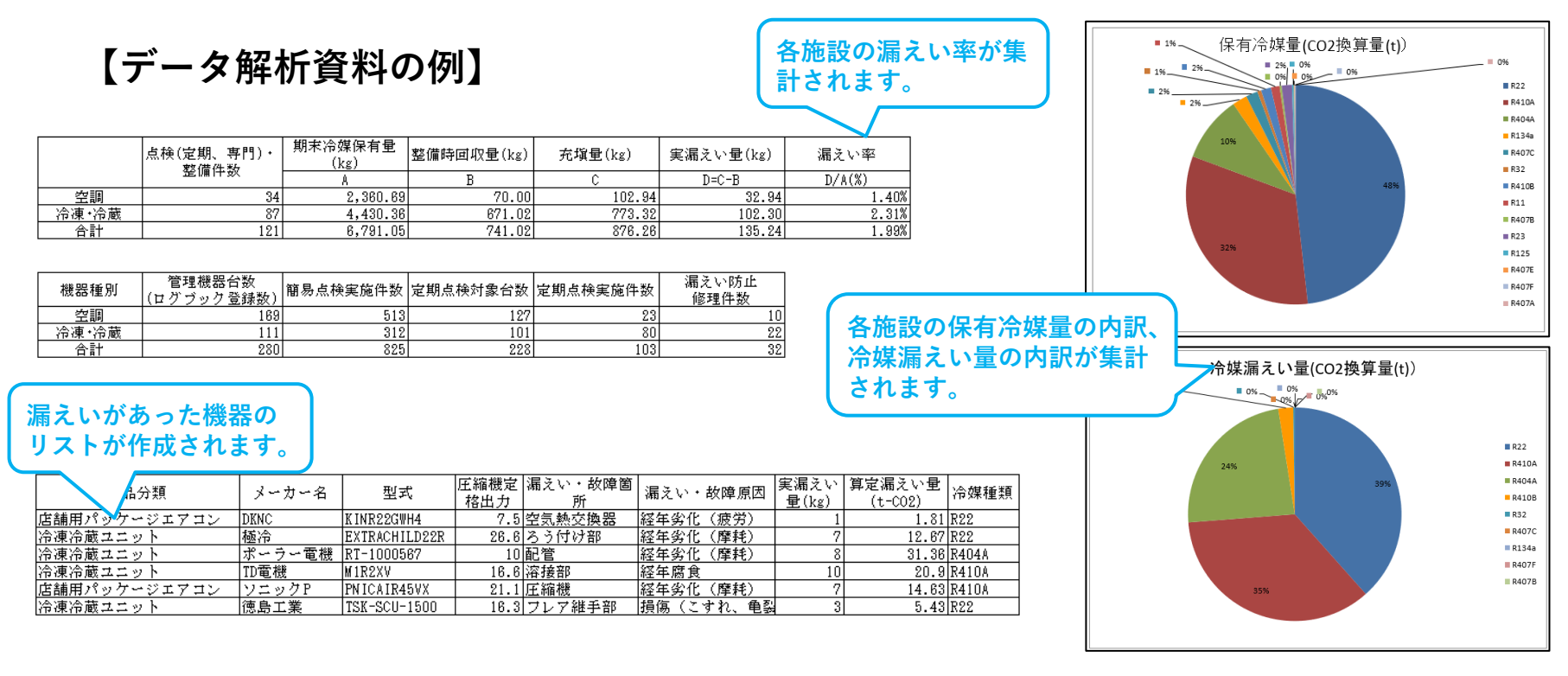

# 4. RaMS-exからのデータ出力(機器リスト)

| 種類<br>対象年度<br>戻る     | 0 <del>7</del>                                                                                                    | - 夕解析資料 ()                                                                                                    | 機器リスト () 機器<br>() 機器<br>() 機器<br>() () () () () () () () () () () () () (                                                                                                    | Bリスト(閉鎖)) 〇 温                                                                                                    | 显対法算出<br>                                                                        |                                                                                                    | 機器<br>(機器                                                                                                    | テータ:<br>器管理番                                                                                                    | か瞬時に取り出せ、<br>号や施設名称等)                               |
|----------------------|----------------------------------------------------------------------------------------------------|----------------------------------------------------------------------------------------------------|----------------------------------------------------------------------------------------------------|----------------------------------------------------------------------------------------------------|----------------------------------------------------------------------------------|----------------------------------------------------------------------------------------------------|----------------------------------------------------------------------------------------------------|----------------------------------------------------------------------------------------------------|-----------------------------------------------------|
| 対象年度<br>戻る           |                                                                                                    |                                                                                                    | 作成                                                                                                    |                                                                                                    |                                                                                  |                                                                                                    | (機器                                                                                                    | <b>器管理</b> 番                                                                                                    | 号や施設名称等)                                            |
| 戻る                   |                                                                                                    |                                                                                                    | 作成                                                                                                    |                                                                                                    |                                                                                  |                                                                                                    |                                                                                                    |                                                                                                    |                                                     |
|                      |                                                                                                    |                                                                                                    | 11.422                                                                                                    |                                                                                                    |                                                                                  |                                                                                                    |                                                                                                    | 99 II →                                                                                                    |                                                     |
| New An Annual Inc. 1 |                                                                                                    |                                                                                                    |                                                                                                    |                                                                                                    |                                                                                  |                                                                                                    |                                                                                                    | 恭リス                                                                                                    |                                                     |
|                      |                                                                                                    |                                                                                                    |                                                                                                    |                                                                                                    |                                                                                  |                                                                                                    | 現れ                                                                                                    | Fログブ                                                                                                    | ックに                                                 |
| 注) 各資料の1             | 作成時点で未承諾の                                                                                                    | )回収や充塡のデ                                                                                                    | ータは、登録が完                                                                                                    | 2了していないため                                                                                                    | に集計されません                                                                         | · .                                                                                                    |                                                                                                    | ┇╺╋╸╱╸┾╬                                                                                                    |                                                     |
| 「承認待ち」               | のログブックは、先                                                                                                    | に承諾をお済ませ                                                                                                    | ください                                                                                                    |                                                                                                    |                                                                                  |                                                                                                    | 豆動                                                                                                    | 家甲の機                                                                                                    | 統十分頭された機                                            |
|                      |                                                                                                    |                                                                                                    |                                                                                                    |                                                                                                    |                                                                                  |                                                                                                    |                                                                                                    | ᄜ비ᄀ                                                                                                    | ト (月月34)】                                           |
| 糞男 ロット               | L.                                                                                                    |                                                                                                    |                                                                                                    |                                                                                                    |                                                                                  |                                                                                                    |                                                                                                    | 品リヘ                                                                                                    |                                                     |
| 成田 ノハー               |                                                                                                    |                                                                                                    |                                                                                                    |                                                                                                    |                                                                                  |                                                                                                    |                                                                                                    | 賞された                                                                                                    | -機器のみ                                               |
| 023年09月22日           | 1                                                                                                    |                                                                                                    |                                                                                                    | •                                                                                                    |                                                                                  |                                                                                                    |                                                                                                    |                                                                                                    |                                                     |
|                      |                                                                                                    |                                                                                                    |                                                                                                    |                                                                                                    |                                                                                  |                                                                                                    |                                                                                                    |                                                                                                    |                                                     |
| NO                   | 機器管理番号                                                                                                    | 施設管理者                                                                                                    | 施設管理者住所                                                                                                    | 施設名称                                                                                                    | 設置都道府県                                                                           | 施設住所(県以<br>下)                                                                                                    | 系統名                                                                                                    | 機器設置年月日                                                                                                    |                                                     |
|                      | 1 4 D 7 C _ 7 V M 7 _ D D V V                                                                                                    | 必捕得会地式公                                                                                                    | 1空1410月茶市海                                                                                                    | すかて唱                                                                                                    | 合社信                                                                              | 〒 苯 士 活 生 り り                                                                                                    |                                                                                                    |                                                                                                    |                                                     |
|                      | TUDEO ETRI DUTU                                                                                                    | 「アンボルボル見り小」して                                                                                                    |                                                                                                    | 4                                                                                                    | 百桃木                                                                              | 111110-0-0-                                                                                                    | C棟 アンモニフ                                                                                                    | 2020-08-15                                                                                                    | <u> </u>                                            |
|                      | 2 RM3Y-V8F4-BM3V                                                                                                    | 冷媒環境株式会                                                                                                    | 兵庫県尼崎市東                                                                                                    |                                                                                                    | 兵庫県                                                                              | 日谷中毎年0-3-<br>尼崎市東海岸6-                                                                                                    | C棟 アンモニフ<br>C棟 2階 アン                                                                                                    | 2020-08-15<br>2018-05-10                                                                                                    |                                                     |
|                      | 2 RM3Y-V8F4-BM3V<br>3 5LH5-DX2F-T2FG                                                                                                    | 冷媒環境株式会                                                                                                    | 兵庫県尼崎市東<br>兵庫県尼崎市東                                                                                                    | /水-10-1-30<br>尼崎工場<br>冷媒環境株式会                                                                                                    | 日初示<br>兵庫県<br>浜庫県                                                                | 日谷市毎年6-3-<br>尼崎市東海岸6-<br>尼崎市東海岸6-                                                                                                    | C棟 アンモニフ<br>C棟 2階 アン<br>A棟                                                                                                    | 2020-08-15<br>2018-05-10<br>2022-03-14                                                                                                    |                                                     |
|                      | 1 AD2.5 21W7 DARK<br>2 RM3Y-V8F4-BM3V<br>3 5LH5-DX2F-T2FG<br>4 FXWW-6AMZ-TYCZ                                                                                                    | 冷媒環境株式会<br>冷媒環境株式会<br>冷媒環境株式会                                                                                         | 46%,468市海<br>兵庫県尼崎市東<br>神奈川県川崎市                                                                                                    | 深地工場<br>尼崎工場<br>冷媒環境株式会<br>川崎工場                                                                                                  | <u> </u>                                                                         | 石仓市(海岸 6-3-<br>尼崎市東海岸 6-<br>川崎市矢向 9-14                                                                                                    | C棟 アンモニラ<br>C棟 2階 アン<br>A棟<br>A棟1階 フロン                                                                                                    | 2020-08-15<br>2018-05-10<br>2022-03-14<br>2018-07-01                                                                                                    |                                                     |
|                      | 1 HD25 21N7 DKKK<br>2 RM3Y-V8F4-BM3V<br>3 5LH5-DX2F-T2FG<br>4 FXWW-6AMZ-TYCZ<br>5 MYLH-YN4F-P2M3                                                                                                    | 冷媒環境株式会<br>冷媒環境株式会<br>冷媒環境株式会<br>冷媒環境株式会                                                                              | 百城宗石管市海<br>兵庫県尼崎市東<br>東京川県川崎市<br>神奈川県川崎市                                                                                                    | 末代工場<br> 尼崎工場<br> 冷媒環境株式会<br> 川崎工場<br> 川崎工場                                                                                      |                                                                                  | 石                                                                                                    | C棟 アンモニフ<br>C棟 2階 アン<br>A棟<br>A棟1階 フロン<br>D棟 代替フロン                                                                                                    | 2020-08-15<br>2018-05-10<br>2022-03-14<br>2018-07-01<br>2018-07-10<br>2010-10-10                                                                                                   | <u>コ</u><br>コ<br>ビ<br>ス<br>冷                        |
|                      | 1 ADES 21N7 DKRA<br>2 RM3Y-V8F4-BM3V<br>3 5LH5-DX2F-T2FG<br>4 FXWW-6AMZ-TYCZ<br>5 MYLH-YN4F-P2M3<br>6 NGF3-BLV5-6H2X<br>2 SLW EDCA 4PV                                                                                                    | 冷媒環境株式会<br>冷媒環境株式会<br>冷媒環境株式会<br>冷媒環境株式会<br>冷媒環境株式会                                                                   | 兵庫県尼崎市東<br>兵庫県尼崎市東<br>神奈川県川崎市<br>神奈川県川崎市<br>宮城県石巻市海                                                                                                    | 末市工場<br> 尼崎工場<br> 川崎工場<br> 川崎工場<br> 東北工場<br> 早崎工場                                                                                | ム<br>兵庫県<br>神奈川県                                                                 | 日登市/#/早0-3-<br>尼崎市東海岸6-<br>尼崎市東海岸6-<br>川崎市矢向9-14<br>川崎市矢向9-14<br>石巻市海岸6-3-<br>居崎市東海岸0-3-                                                                    | C棟 アンモニフ<br>C棟 2階 アン<br>A棟<br>A棟1階 フロン<br>D棟 代替フロン<br>D棟 10世 マン<br>U棟 10世 マン<br>2                                                                                                    | 2020-08-15<br>2018-05-10<br>2022-03-14<br>2018-07-01<br>2018-07-10<br>2019-10-19                                                                                                   | <u>コ</u><br>ビ<br>ス<br>冷<br>冷                        |
|                      | 1 ADS 21N7 BARA<br>2 RM3Y-V8F4-BM3V<br>3 5LH5-DX2F-T2FG<br>4 FXWW-6AMZ-TYCZ<br>5 MYLH-YN4F-P2M3<br>6 NGF3-BLV5-6H2X<br>7 2LYV-FPGA-AFMB<br>9 ADZF 5WK VLT                                                                                                    | 冷媒環境株式会<br>冷媒環境株式会<br>冷媒環境株式会<br>冷媒環境株式会<br>冷媒環境株式会<br>冷媒環境株式会<br>冷媒環境株式会                                             | 兵庫県尼崎市東<br>兵庫県尼崎市東<br>神奈川県川崎市<br>宮城県石巻市海<br>兵庫県尼崎市海<br>兵庫県三崎市海                                                                                                    | - <sup>1</sup> 1-1-30<br> 尼崎工場<br> 川崎工場<br> 川崎工場<br> 原市工場<br> 尼崎工場<br> 10階」で接                                                    | 古城示   兵庫県   浜庫県   神奈川県   宮城県   長庫県   素素素                                         | 日登市/#₩早0-3-<br>尼崎市東海岸6-<br>尼崎市東海岸6-<br>川崎市矢向9-14<br>川崎市矢向9-14<br>石巻市海岸6-3-<br>尼崎市東海岸6-3-<br>尼崎市東海岸6-19                                                      | C種 アンモニラ<br>C棟 2階 アン<br>A棟<br>A棟1階 フロン<br>D棟 代替フロン<br>D棟 フロン4課<br>E棟 1階 アン                                                                                                    | 2020-08-15<br>2018-05-10<br>2022-03-14<br>2018-07-01<br>2018-07-10<br>2019-10-19<br>1999-07-19<br>2018 10 12                                                                       | <u>コ</u><br><u>ビ</u><br>ス<br>冷<br>冷<br>冷<br>冷       |
|                      | 1 ADS 21N7 BKKA<br>2 RM3Y-V8F4-BM3V<br>3 5LH5-DX2F-T2FG<br>4 FXWW-6AMZ-TYCZ<br>5 MYLH-YN4F-P2M3<br>6 NGF3-BLV5-6H2X<br>7 2LYV-FPGA-AFMB<br>8 4B7E-5XMK-XLLT<br>0 60042 MALE VEFC                                                                              | 一体環境株式会<br>冷媒環境株式会<br>冷媒環境株式会<br>冷媒環境株式会<br>冷媒環境株式会<br>冷媒環境株式会<br>冷媒環境株式会                                             | 兵庫県尼崎市東<br>兵庫県尼崎市東<br>神奈川県川崎市<br>南京川県川崎市<br>宮城県石巻市海<br>兵庫県尼崎市東<br>青森県青森市渡                                                                                                    | <br> 尼崎工場<br> 川崎工場<br> 川崎工場<br> 原北工場<br> 尾崎工場<br> 1階 応接                                                                          | 古城示   兵庫県   東斎川県   神奈川県   宮城県   長庫県   青森県                                        | 日谷市/#/早0-3-<br>尼崎市東海岸6-<br>尼崎市東海岸6-<br>川崎市矢向9-14<br>川崎市矢向9-14<br>石巻市海岸6-3-<br>尼崎市東海岸6-<br>青森市浪館3-12                                                         | C棟 アンモニフ<br>C棟 2階 アン<br>A棟<br>D棟 代替フロン<br>D棟 代替フロン<br>D棟 フロン4課<br>E棟 1階 アン<br>I階 応接室                                                                                                    | 2020-08-15<br>2018-05-10<br>2022-03-14<br>2018-07-01<br>2018-07-10<br>2019-10-19<br>1999-07-19<br>2016-10-12<br>2010.02.05                                                         | コ<br>コ<br>ビ<br>ス<br>冷<br>冷<br>冷<br>設<br>コ           |
|                      | 1 ADS 21N7 DKKX<br>2 RM3Y-V8F4-BM3V<br>3 5LH5-DX2F-T2FG<br>4 FXWW-6AMZ-TYCZ<br>5 MYLH-YN4F-P2M3<br>6 NGF3-BLV5-6H2X<br>7 2LYV-FPGA-AFMB<br>8 4B7E-5XMK-ALLT<br>9 8CV2-HB4E-NE5C<br>0 FAMT-6402 DPU7                                                           | 一体環境株式会<br>冷媒環境株式会<br>冷媒環境株式会<br>冷媒環境株式会<br>冷媒環境株式会<br>冷媒環境株式会<br>冷媒環境株式会<br>冷媒環境株式会                                  | 兵庫県尼崎市東<br>兵庫県尼崎市東<br>神奈川県川崎市<br>宮城県石巻市海<br>兵庫県尼崎市海<br>青森県青森市<br>清森県青森<br>市<br>湾村県<br>石巻市海                                                                                                    | ペロース<br>に<br>「<br>「<br>「<br>「<br>「<br>「<br>「<br>「<br>「<br>「<br>「<br>「<br>「                                                       | 古城示   兵庫県   神奈川県   神奈川県   宮城県   青森県   南ヶ川県                                       | 日登市/#/=≠0-3-<br>尼崎市東海岸6-<br>尼崎市東海岸6-<br>川崎市矢向9-14<br>川崎市矢向9-14<br>石巻市海岸6-3-<br>尼崎市東海岸6-<br>青森市浪館3-12<br>川崎市矢向9-14<br>五英市安向9-14                              | C棟<br>アンモニフ<br>C棟<br>2階<br>アン<br>A棟<br>1階<br>フロン<br>D棟<br>7ロン4課<br>D棟<br>7ロン4課<br>E棟<br>1階<br>アン<br>1階<br>応接室<br>B棟<br>混合<br>席<br>(集)<br>20<br>20<br>20<br>20<br>20<br>20<br>20<br>20<br>20<br>20<br>20<br>20<br>20 | 2020-08-15<br>2018-05-10<br>2022-03-14<br>2018-07-01<br>2018-07-10<br>2019-10-19<br>1999-07-19<br>2016-10-12<br>2019-02-05<br>2018-02-10                                           | コ<br>コ<br>ビ<br>ス<br>冷<br>冷<br>冷<br>冷<br>設<br>コ<br>西 |
|                      | 1 ADS 21N7 DKKA<br>2 RM3Y-V8F4-BM3V<br>3 5LH5-DX2F-T2FG<br>4 FXWW-6AMZ-TYCZ<br>5 MYLH-YN4F-P2M3<br>6 NGF3-BLV5-6H2X<br>7 2LYV-FPGA-AFMB<br>8 4B7E-5XMK-XLLT<br>9 8CV2-HB4E-N55C<br>0 F4MT-AV3V-DBHZ<br>1 F2C2-D2DM-UTCA                                       | 一体環境株式会<br>冷媒環境株式会<br>冷媒環境株式会<br>冷媒環境株式会<br>冷媒環境株式会<br>冷媒環境株式会<br>冷媒環境株式会<br>冷媒環境株式会<br>冷媒環境株式会                       | 兵庫県尼崎市東<br>東原尼崎市東<br>神奈川県川崎市<br>宮城県石巻市東<br>東尾島崎市市<br>東<br>東原尼崎市市<br>東<br>青森県<br>県<br>川崎市<br>海<br>索川県<br>川崎市<br>海<br>家川県<br>町<br>崎市<br>東<br>東<br>町<br>東<br>町<br>町<br>東<br>町<br>町<br>東<br>町<br>町<br>町<br>町<br>町<br>町<br>町<br>町<br>町                                                                                                    | 不怕工場<br>尼崎工場<br>川崎工場<br>川崎工場<br>東北工場<br>尼崎工場<br>川階 応接<br>川階 広接<br>」<br>神北工場                                                      | 百城东   兵庫県   神奈川県   宮城県   青森県   神奈川県   宮城県   青森県   神奈川県   宮城県                     | 日登市/#/=←0-3-<br>尼崎市東海岸6-<br>尼崎市東海岸6-<br>川崎市矢向9-14<br>川崎市矢向9-14<br>石巻市海岸6-3-<br>尼崎市東海岸6-<br>青森市浪館3-12<br>川崎市矢向9-14<br>石巻市海岸6-3-<br>磁岡市中曲1-4                  | C種<br>アンモニフ<br>C棟<br>2階<br>アン<br>A棟<br>1階<br>フロン<br>D棟<br>プロン4課<br>D棟<br>7ロン4課<br>E棟<br>1階<br>アン<br>1階<br>アン<br>20<br>20<br>20<br>20<br>20<br>20<br>20<br>20<br>20<br>20<br>20<br>20<br>20                          | 2020-08-15<br>2018-05-10<br>2022-03-14<br>2018-07-01<br>2018-07-10<br>2019-10-19<br>1999-07-19<br>2018-10-12<br>2019-02-05<br>2018-02-10<br>2019-04-05                             | ココビス冷冷冷設コ内肉                                         |
|                      | 1 ADS 21N7 DKKA<br>2 RM3Y-V8F4-BM3V<br>3 SLH5-DX2F-T2FG<br>4 FXWW-6AMZ-TYCZ<br>5 MYLH-YN4F-P2M3<br>6 NGF3-BLV5-6H2X<br>7 2LVV-FPGA-AFMB<br>8 4BCF-5XMK-XLLT<br>9 8CV2-HB4E-N5C<br>0 F4MT-AV3V-DBHZ<br>1 F8G2-PSPW-EUG6<br>2 MW2T-EF70E-PCFE                   | 一体環境株式会<br>冷媒環境株式会<br>冷媒環境株式会<br>冷媒環境株式会<br>冷媒環境株式会<br>冷媒環境株式会<br>冷媒環境株式会<br>冷媒環境株式会<br>冷媒環境株式会<br>冷媒環境株式会            | 兵庫県尼崎市東東<br>東京川県川崎市<br>神奈川県川崎市<br>海藤県尼崎市市東<br>南奈川県川崎市<br>海森県青森<br>市東<br>市海<br>市<br>東<br>東<br>二<br>二<br>二<br>二<br>二<br>二<br>二<br>二<br>二<br>二<br>二<br>二<br>二                                                                                                    | ■ 10-30<br>尼崎工場<br>冷媒環境株式会<br>川崎工場<br>順都工場<br>尼崎工場<br>川崎工場<br>川崎工場<br>小林工場<br>小林工場<br>小林工場<br>小林工場<br>小林工場<br>小林工場<br>小林工場<br>小林 | 古城东   兵庫県   神奈川県   宮城県   青森県   神奈川県   宮城県   青森県   神奈川県   宮城県   青和奈川県   宮城県   岩町田 | 日登市/#/早0-3-<br>尼崎市東海岸6-<br>尼崎市東海岸6-<br>川崎市矢向9-14<br>川崎市矢向9-14<br>石巻市海岸6-3-<br>尼崎市東海岸6-<br>青森市浪館3-12<br>川崎市矢向9-14<br>石巻市海岸6-3-<br>盛岡市中央1-4-<br>数四市城北4-6      | C棟 アンモニフ<br>C棟 2階 アン<br>A棟<br>A棟1階 フロン<br>D棟 代替フロン<br>D棟 フロン4課<br>E棟 1階 アン<br>1階 応接室<br>B棟 混合冷媒毒<br>A棟<br>3階 社会等                                                                                                    | 2020-08-15<br>2018-05-10<br>2022-03-14<br>2018-07-01<br>2018-07-10<br>2019-10-19<br>1999-07-19<br>2018-10-12<br>2019-02-05<br>2018-02-10<br>2019-04-05<br>2015-07-10               | ココビス冷冷冷設コ内内冷                                        |
|                      | 1 ADS 21N7 DKKA<br>2 RM3Y-V8F4-BM3V<br>3 SLH5-DX2F-T2FG<br>4 FXWW-6AMZ-TYCZ<br>5 MYLH-YN4F-P2M3<br>6 NGF3-BLV5-6H2X<br>7 2LYV-FPGA-AFMB<br>8 4BCF-5XMK-XLLT<br>9 8CV2-HB4E-N5C<br>0 F4MT-AV3V-DBHZ<br>1 F8G2-PSPW-EUG6<br>2 NVZL-F7C6-FCFE<br>9 8C02-290V-776 | 一次環境株式会<br>冷媒環境株式会<br>冷媒環境株式会<br>冷媒環境株式会<br>冷媒環境株式会<br>冷媒環境株式会<br>冷媒環境株式会<br>冷媒環境株式会<br>冷媒環境株式会<br>冷媒環境株式会<br>冷媒環境株式会 | 兵庫県尼崎市東東<br>「東東県尼崎市市東<br>「東東」<br>「「東」<br>「「東」<br>「「市東」<br>「「市東」<br>「「市東」<br>「「市東」<br>「「市」<br>「「市」<br>「「」」<br>「「」」<br>「「」」<br>「「」」<br>「「」」<br>「「」」<br>「「」」<br>「「」」<br>「「」」<br>「「」」<br>「「」」<br>「「」」<br>「「」」<br>「「」」<br>「「」」<br>「「」」<br>「「」」<br>「「」」<br>「「」」<br>「「」」<br>「「」」<br>「「」」<br>「「」」<br>「「」」<br>「「」」<br>「「」」<br>「「」」<br>「「」」<br>「「」」<br>「「」」<br>「「」」<br>「「」」<br>「」」<br>「「」」<br>「」」<br>「」」<br>「」」<br>「」」<br>「」」<br>「」」<br>「」」<br>「」」<br>「」」<br>「」」<br>「」」<br>「」」<br>「」」<br>「<br>「」」<br>「」」<br>「」」<br>「<br>「」」<br>「<br>「」」<br>「<br>「」」<br>「<br>「<br>「<br>「<br>」<br>「<br>「<br>」<br>「<br>」<br>」<br>」<br>「<br>」<br>「<br>」<br>」<br>」<br>」<br>」<br>「<br>」<br>」<br>」<br>」<br>」<br>」<br>」<br>」<br>」<br>」<br>」<br>」<br>」 | 木市工場   尼崎工場   川崎工場   川崎工場   尾崎工場   1階   広接   川崎工場   市北工場   小崎工場   市城電場   市城環境株式会                                                 | <sup>□</sup>                                                                     | 日谷市/#/=←3-<br>尼崎市東海岸6-<br>尼崎市東海岸6-<br>川崎市矢向9-14<br>川崎市矢向9-14<br>石巻市海岸6-3-<br>尼崎市東海岸6-3-<br>尾崎市東海岸6-3-<br>尾崎市東海岸6-3-<br>盛岡市中央1-4-<br>秋田市城北45-2<br>尼崎市東海岸6-3- | C棟 アンモニフ<br>C棟 2階 アン<br>A棟<br>2階 フロンン<br>D棟 代替フロンン<br>D棟 7ロン4課<br>E棟 1階 アン<br>1階 応接室<br>B棟 社長室<br>B棟 社長賞<br>フロン<br>1階<br>20 本<br>1階<br>20 本<br>20 本<br>20 本<br>20 本<br>20 本<br>20 本<br>20 本<br>20 本                 | 2020-08-15<br>2018-05-10<br>2022-03-14<br>2018-07-01<br>2019-07-10<br>2019-10-19<br>1999-07-19<br>2016-10-12<br>2019-02-05<br>2018-02-10<br>2019-04-05<br>2019-07-10<br>2019-06-05 | ココビス冷冷冷設コ内内冷遠                                       |

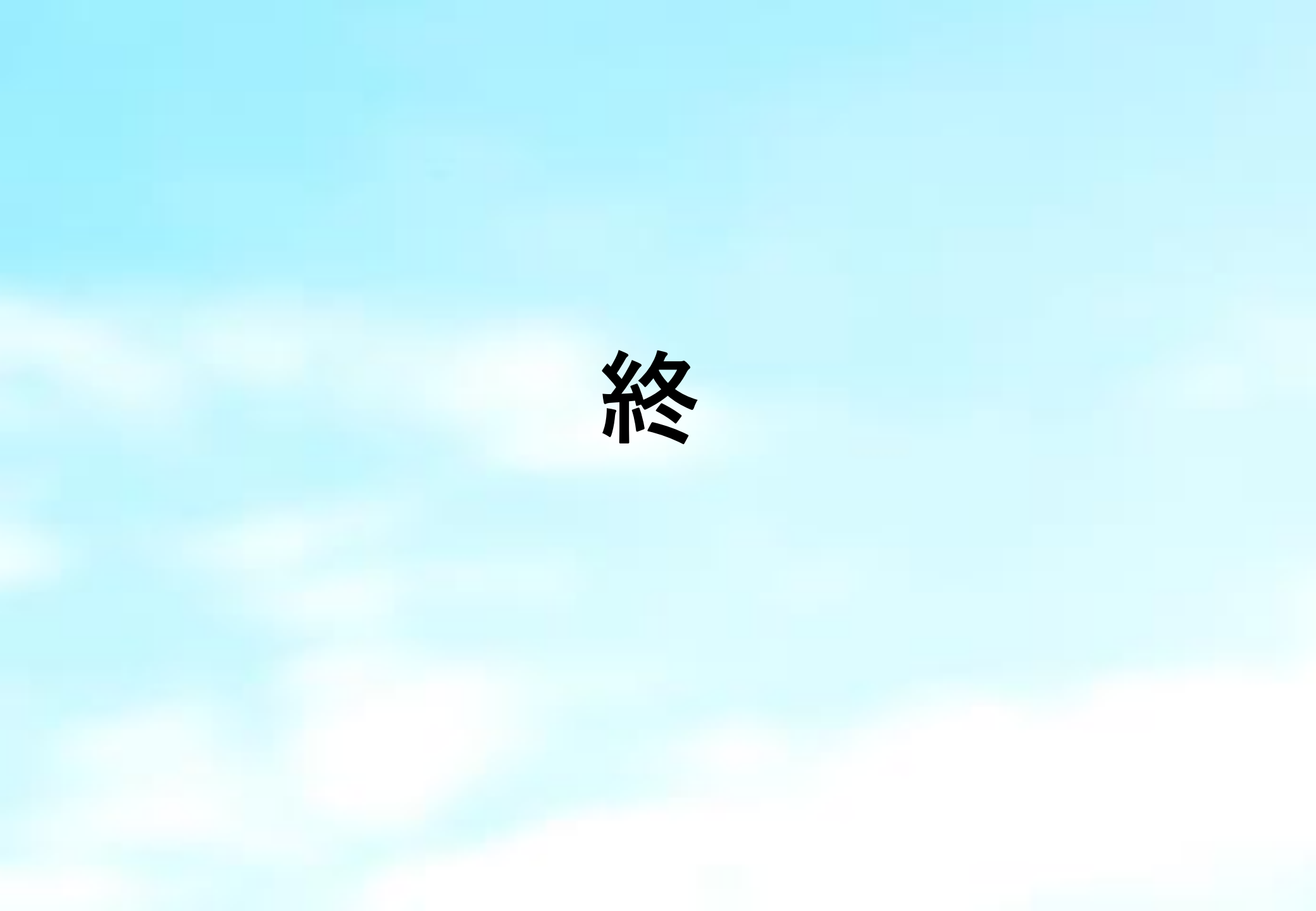